# Microsoft OneDrive

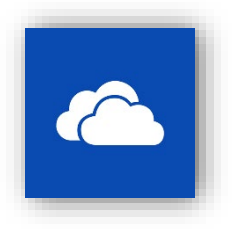

Official OneDrive Resources:

https://www.microsoft.com/en-us/microsoft-365/onedrive/online-cloud-storage https://www.microsoft.com/en-us/microsoft-365/onedrive/download https://support.microsoft.com/en-us/onedrive

#### Summary

Provided below are instructions for downloading and installing OneDrive, setting up single/multiple OneDrive accounts on a computer, configuring which folders are backed up/synced, and how to share files using OneDrive.

#### Notes

- OneDrive comes pre-installed on most windows 10 operating system versions.
- Your BCOM account gets 1 terabyte of storage space.

## Download & Install OneDrive

These steps will guide you through the process of downloading and installing OneDrive on your computer.

- 1. Click on this link to download the program: <u>https://www.microsoft.com/en-us/microsoft-</u><u>365/onedrive/download</u>
- 2. Once the file is downloaded, run the installer **OneDriveSetup.exe**. If you did not configure your web browser to put it somewhere else, it should be in your **Downloads** folder.

| 📕 🗹 📕 🗸 📕                                                 | Manage            | Do | wnloads                                                 |        |                        |
|-----------------------------------------------------------|-------------------|----|---------------------------------------------------------|--------|------------------------|
| File Home Share View                                      | Application Tools |    |                                                         |        |                        |
| $\leftarrow \rightarrow \checkmark \uparrow $ is PC > Dow | nloads            |    | ~                                                       | U      | 𝒫 Search Downlo        |
| ★ Quick access<br>Lesktop                                 | ,                 | •  | Name<br>^ Today (1)                                     |        |                        |
| Jownloads                                                 |                   | ł  | OneDriveSetup.exe                                       |        |                        |
| 📴 Documents                                               | ;                 | *  | Last week (8)                                           |        |                        |
| E Pictures                                                | ;                 | ł  | Thursday_ July 23_ 2020 at 9_2<br>BlueJeansLauncher.exe | 7_47 A | .M_default_3fcff71e.mp |

3. OneDrive will start installing

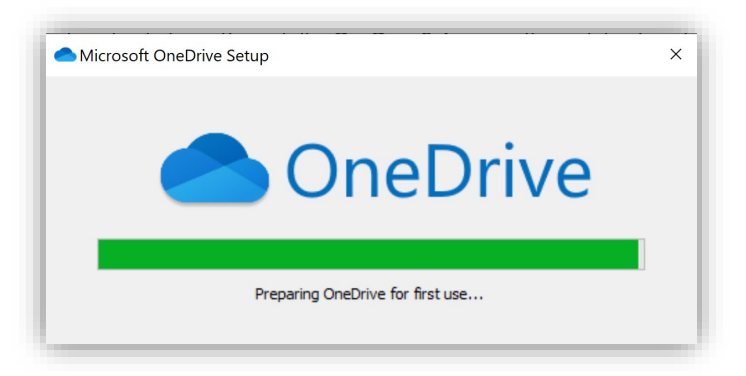

NOTE: OneDrive will not prompt you when it finished. If successfully downloaded, you will see this icon on the bottom right bar.

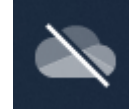

#### How to setup OneDrive

These steps will guide you through the process of setting up your BCOM OneDrive account on your computer.

1. Search "OneDrive" in the taskbar located on the bottom left side and click the "OneDrive" app found In the search results.

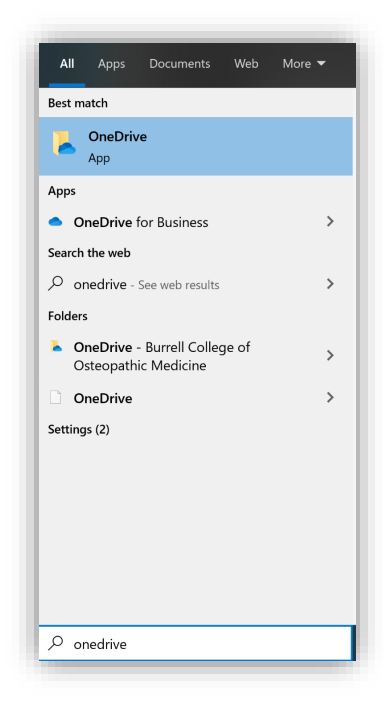

#### BCOM IT- GENERAL GUIDE

| Set up OneDrive                                         |
|---------------------------------------------------------|
| Put your files in OneDrive to get them from any device. |
|                                                         |
| :@bcomnm.org                                            |
| Create account Sign in                                  |

2. Using the wizard, enter you BCOM email address and click the "Sign in" button.

3. Confirm the default location of your OneDrive folder location by clicking "Next".

| Microsoft OneDrive                                                                                          | > |
|----------------------------------------------------------------------------------------------------|---|
| Your OneDrive folder                                                                                        |   |
| Add files to your OneDrive folder so you can access them from other devices and still have them on this PC. |   |
|                                                                                                    |   |
| Your OneDrive folder is here                                                                                |   |
| C:\Users\ \OneDrive - Burrell College of Osteopathic Medicine                                               |   |
| Change location Next                                                                                        |   |

4. OneDrive will then demonstrate a quick tutorial using the application. Click "Next" to continue through.

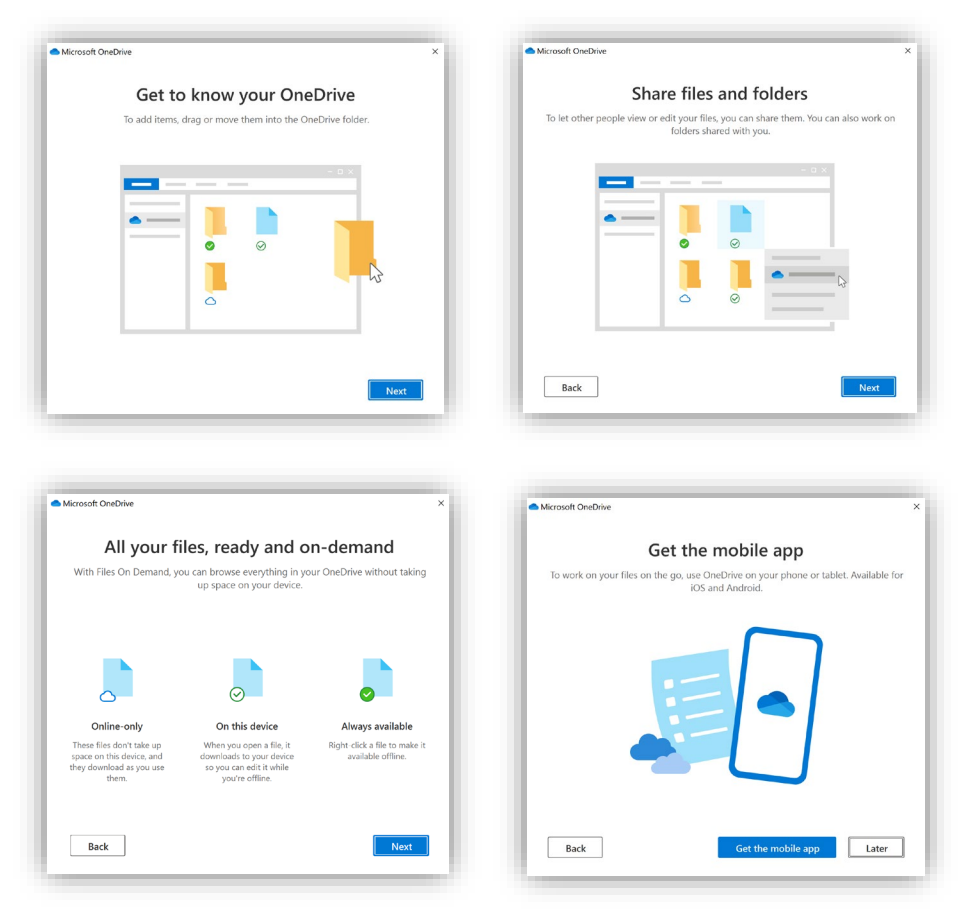

5. After going through the tutorial click "Open my OneDrive Folder" to view your OneDrive folder

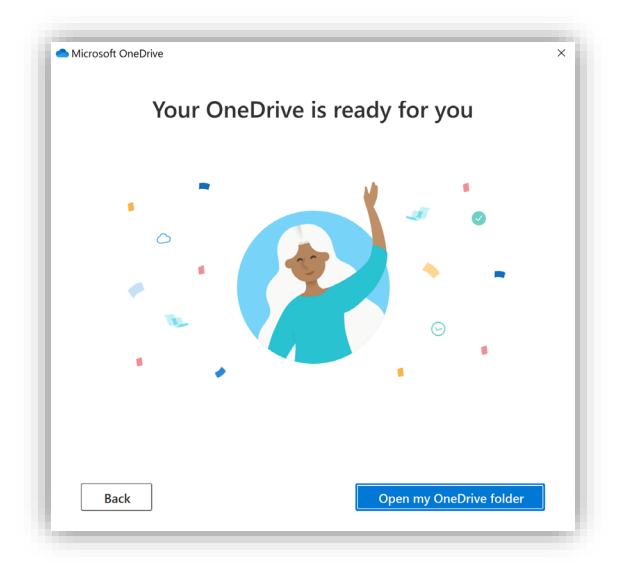

6. All files saved to your OneDrive folder will be automatically synced to the cloud every time a new file is created, or a change is made to an existing file.

| $\leftarrow \rightarrow \lor \uparrow \frown \lor One$ | Drive - Burrell College of Osteopathic Medic | ine        | ~      | U 🔎 Se        | arch OneDrive - Bur | rell Colleg |
|--------------------------------------------------------|----------------------------------------------|------------|--------|---------------|---------------------|-------------|
|                                                        | Name ^                                       | Status     | Date r | modified      | Туре                | Siz         |
|                                                        | 📕 AppData                                    | 0          | 4/9/20 | 020 8:23 AM   | File folder         |             |
| oreative Cloud Files                                   | Creative Cloud Files                         | 0          | 4/9/20 | 020 8:36 AM   | File folder         |             |
| OneDrive - Burrell Col                                 | 늘 Desktop                                    | C          | 7/27/2 | 2020 8:49 AM  | File folder         |             |
|                                                        | 🧧 Documents                                  | 3          | 7/27/2 | 2020 9:02 AM  | File folder         |             |
| > 🤰 This PC                                            | 📒 Microsoft Teams Chat Files                 | $\odot$    | 7/9/20 | 020 8:59 AM   | File folder         |             |
| Metwork                                                | 📜 Microsoft Teams Data                       | $\bigcirc$ | 6/16/2 | 2020 10:27 AM | File folder         |             |
|                                                        | 崖 Pictures                                   | 2          | 7/27/2 | 2020 8:51 AM  | File folder         |             |

# How to setup multiple OneDrive accounts

These steps will guide you through the process of setting up additional OneDrive accounts on your computer.

- 1. On the bottom right bar you can click the OneDrive icon for more options.
- 2. Click the "Help & Settings" button.

| C<br>Open folder | Uiew online | کې<br>Help & Settings |
|------------------|-------------|-----------------------|
|------------------|-------------|-----------------------|

3. Click the "Settings" tab.

| Open your OneDrive - | Burrell College of | Osteopathic Medicine fo |
|----------------------|--------------------|-------------------------|
| Settings             |                    |                         |
| View online          |                    |                         |
| Pause syncing        |                    | ~                       |
| Manage storage       |                    |                         |
| Get help             |                    |                         |
| Send feedback        |                    |                         |
| Close OneDrive       |                    |                         |
|                      | $\bigoplus$        | ĘČŠ                     |
| Open folder          | View online        | Help & Settings         |

4. A new window will open, click the "Account" tab, click the "Add an account" button.

| Micros                                 | soft OneD                                                   | rive                                                |                                                       |                            |                           |                 |                      | ×         |
|----------------------------------------|-------------------------------------------------------------|-----------------------------------------------------|-------------------------------------------------------|----------------------------|---------------------------|-----------------|----------------------|-----------|
| Settings<br>OneDriv<br>55.7 G<br>Manag | Account<br>re - Burrell<br>iB of 1,024<br><u>re storage</u> | Backup<br>College o<br>GB cloud<br><u>Unlink th</u> | Network<br>f Osteopath<br>storage us<br><u>iis PC</u> | Office<br>nic Medic<br>sed | About<br>tine (           | :@bcc           | omnm.org)<br>account | $\supset$ |
| 1 locatio<br>OneD<br>37.5 (            | on is syncir<br>rive - Burre<br>GB used on                  | ng<br>ell College<br>this PC                        | of Osteopa                                            | athic Med                  | licine<br><u>Choose f</u> | olders <u>S</u> | top sync             |           |

- 5. Follow the same steps listed on the "How to setup OneDrive" section of this document starting at step #2.
- 6. Once you have completed those steps, you can access both OneDrive accounts using the file explorer.

| → ✓ ↑                                            | steopathic Medicine v じ    |         | OneDrive - Burrell College of | Osteopathic Medici | ine  |
|--------------------------------------------------|----------------------------|---------|-------------------------------|--------------------|------|
|                                                  | Name ^                     | Status  | Date modified                 | Туре               | Size |
| Quick access                                     | AppData                    | 0       | 4/9/2020 8:23 AM              | File folder        |      |
| Creative Cloud Files                             | Creative Cloud Files       | 0       | 4/9/2020 8:36 AM              | File folder        |      |
| OneDrive - Burrell College of Osteonathic Medici | 🖕 📜 Desktop                | $\odot$ | 7/27/2020 8:49 AM             | File folder        |      |
| oneone baren conege or oscoparne meder           | Documents                  | 2       | 7/27/2020 9:02 AM             | File folder        |      |
| OneDrive - New Mexico State University           | Microsoft Teams Chat Files | $\odot$ | 7/9/2020 8:59 AM              | File folder        |      |
| This PC                                          | 📜 Microsoft Teams Data     | 0       | 6/16/2020 10:27 AM            | File folder        |      |
|                                                  | Notures                    | 0       | 7/27/2020 9:31 AM             | File folder        |      |

7. There will be a OneDrive icon on the bottom right bar for each account added to your computer.

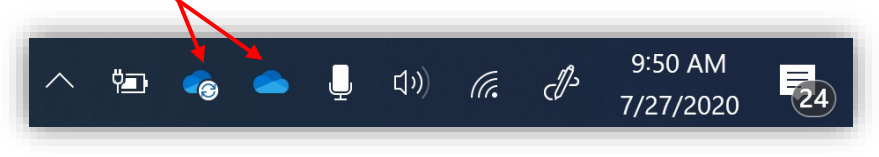

#### How to choose which folders to backup

These steps will guide you through the process of setting up which folders you want backed up to OneDrive.

- 1. On the bottom right bar you can click the OneDrive icon for more options.
- 2. Click the "Help & Settings" button.

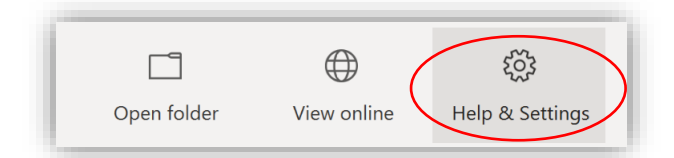

3. Click the "Settings" tab.

| Open your OneDrive | - Burrell College of | Osteopathic Medicine fo |
|--------------------|----------------------|-------------------------|
| Settings           |                      |                         |
| View online        |                      |                         |
| Pause syncing      |                      | ~                       |
| Manage storage     |                      |                         |
| Get help           |                      |                         |
| Send feedback      |                      |                         |
| Close OneDrive     |                      |                         |
|                    |                      | ર્ડેડે                  |
| Open folder        | View online          | Help & Settings         |

4. A new window will open, click the "Backup" tab, click the "Manage backup" button.

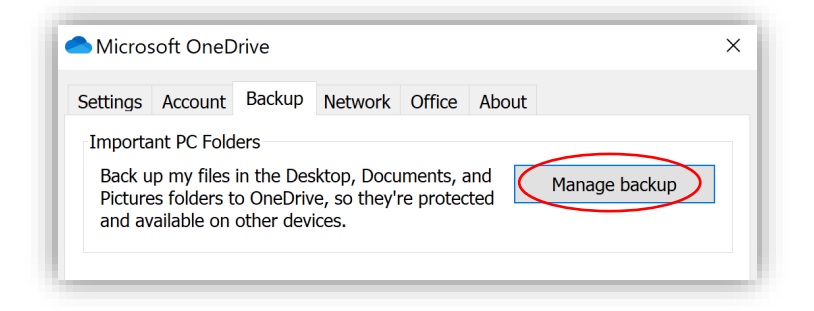

5. You can select which folders you want to backup, click "Start backup" to begin backing up the selected folders.

| Microsoft OneDrive                                  |                                                                 | 2                                                          |
|-----------------------------------------------------|-----------------------------------------------------------------|------------------------------------------------------------|
| Ma                                                  | nage folder bac                                                 | kup                                                        |
| These folders are syncing in<br>backed up, and avai | OneDrive. New and existing fi<br>able on your other devices, er | les will be added to OneDrive,<br>ven if you lose this PC. |
| •                                                   |                                                                 | •                                                          |
| Desktop                                             | Documents                                                       | Pictures                                                   |
| 2 KB                                                | 2 KB                                                            | 7 KB                                                       |
| Space left in OneDrive after selec                  | tion: 968 GB                                                    |                                                            |
|                                                     |                                                                 |                                                            |
|                                                     |                                                                 |                                                            |
|                                                     |                                                                 |                                                            |
|                                                     |                                                                 | Start backup                                               |

6. Click "View sync progress" to check which files are currently being backed up.

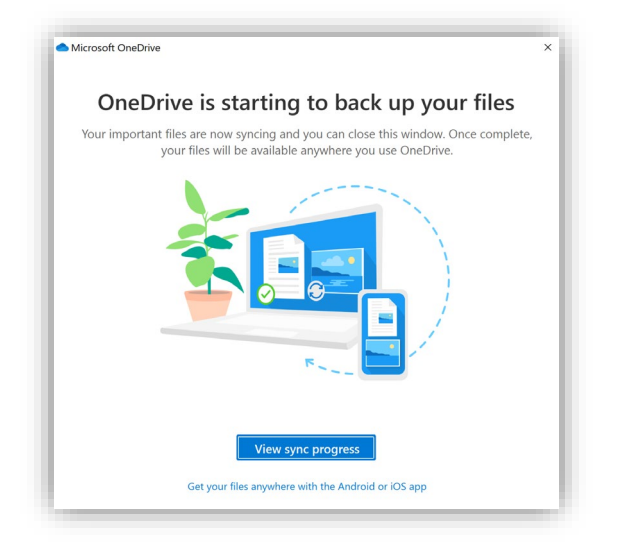

#### How to share files

These steps will guide you through the process of sharing files using a secure link that others can access.

1. Navigate to the file you want to share, right-click the file select "Share".

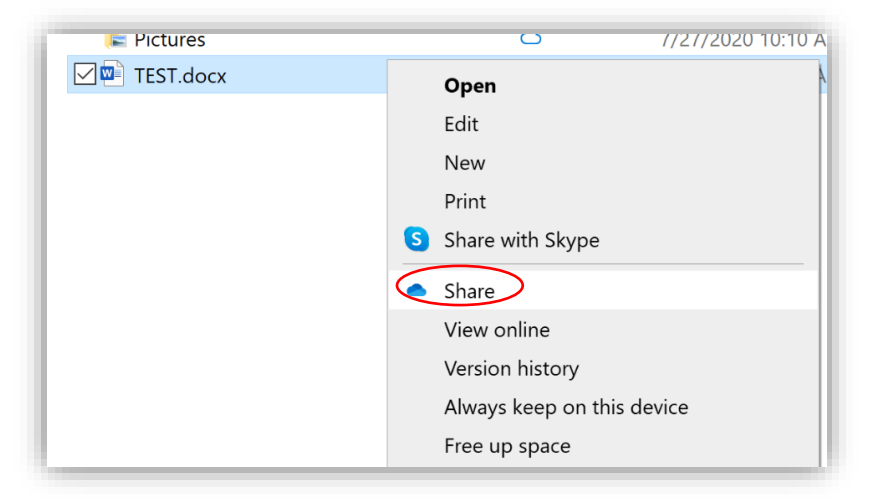

#### **BCOM IT- GENERAL GUIDE**

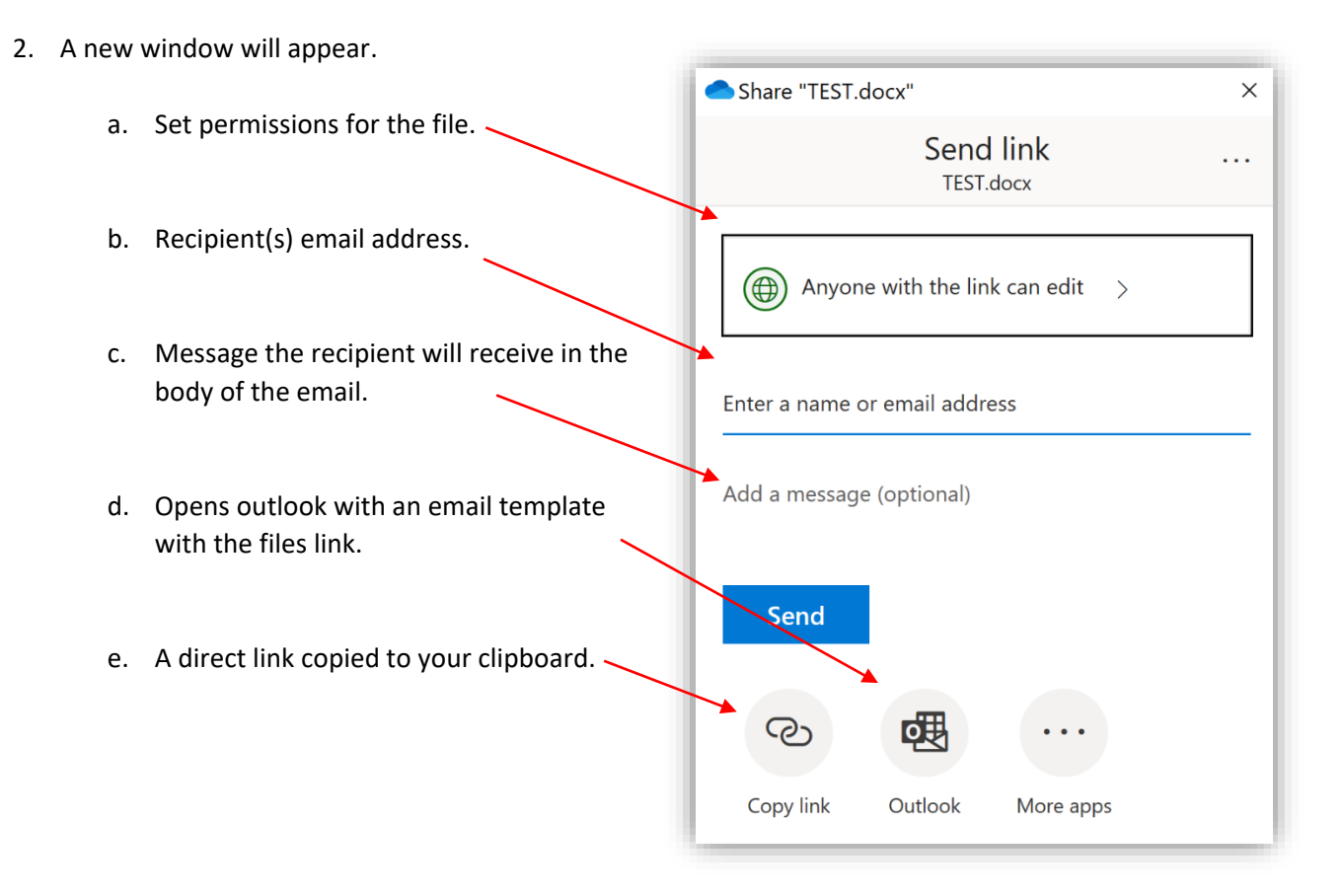

- 3. Once you have set all settings for the file you are sharing, click "Send" .
- 4. The recipient will receive an email representing the file and the permission you have set.

| To<br>To<br>If there are problems with how this | rd "TEST" with you.              |                   |
|-------------------------------------------------|----------------------------------|-------------------|
|                                                 | sharee                           | d a file with you |
|                                                 | testest                          |                   |
|                                                 | (b) This link will work f   Open | or anyone.        |
|                                                 | Microsoft                        | Privacy Statement |

### Managing access to file

These steps will guide you through managing access to a file already shared.

1. Follow Steps #1-2 on "How to share files" section, click the ellipsis icon access" tab.

• • •

| Share "TEST.docx"                | ×    |
|----------------------------------|------|
| Send link<br>TEST.docx           | •••• |
| (Anyone with the link can edit > |      |

2. You can then view whom owns the file, who it has been shared with, and their permission (edit or view). Click the back arrow to confirm these settings.

| Share 🗢          | "TEST.docx"                   |      | ×     |
|------------------|-------------------------------|------|-------|
| $\leftarrow$     | Manage access<br>TEST.docx    | 5    |       |
| ල Li             | nks giving access $\mathbb 0$ |      |       |
|                  | https://bcomnm                | Сору | ]     |
|                  | Anyone with the link can edit |      |       |
| (R)<br>R)        | https://bcomnm                | Сору | ]     |
|                  | People you specify can edit   |      |       |
|                  | •                             | ×    |       |
| <sup>8</sup> ₀ D | irect access ①                |      |       |
|                  |                               | C    | Owner |

### **OneDrive** Icons

The link below is a guide through the several different icons OneDrive has in the notification area and file explorer.

https://support.microsoft.com/en-us/office/what-do-the-onedrive-icons-mean-11143026-8000-44f8aaa9-67c985aa49b3